### Client Mode (Ad-hoc)

If set to the Client (Ad-hoc) mode, this device can work like a wireless station when it is connected to a computer so that the computer can send packets from wired end to wireless interface. You can share files and printers between wireless stations (PC and laptop with wireless network adapter installed). See the sample application below.

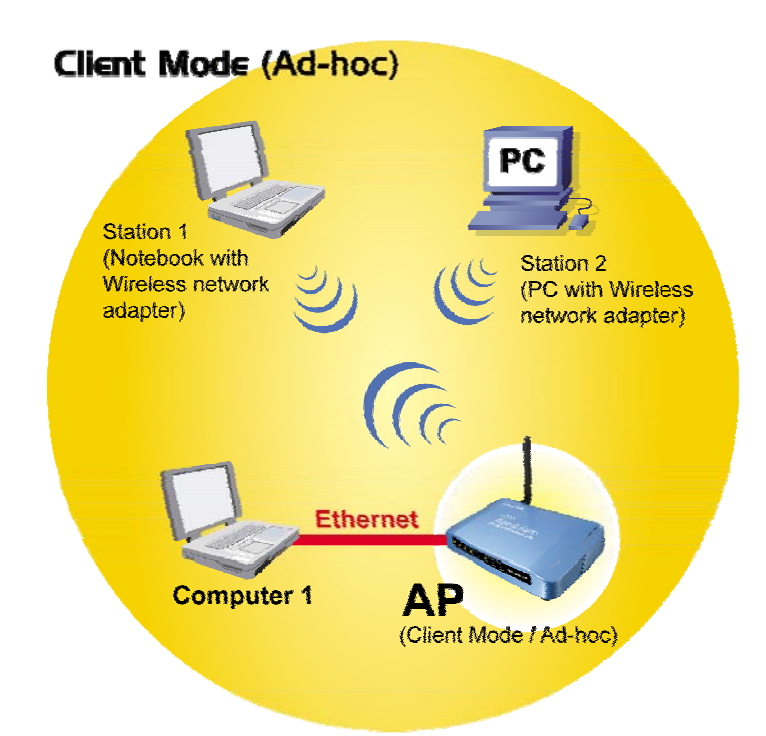

To set the operation mode to "Client (Ad-Hoc)", Please go to "Mode  $\rightarrow$ Client" and click the <u>Setup</u> button. In the "Network Type" field, select as "infrastructure" for configuration.

| <b>Air Live</b>                      | WLAN Access Point                                                     |
|--------------------------------------|-----------------------------------------------------------------------|
| OvisLink Corp                        | Mode Status TCP/IP Reboot Other                                       |
|                                      | Client Mode Settings                                                  |
| This page is used to setup different | Alias Name: Wireless AP                                               |
| wireless mode.                       | Disable Wireless LAN Interface                                        |
|                                      | Band: 2.4 GHz (B+G) ▼                                                 |
|                                      | Network Type:     Infrastructure       SSID:     Ad hoc   Site Survey |
|                                      | Channel Number: 13 🔽                                                  |
|                                      | Auto Mac Clone (Single Ethernet Client)                               |
|                                      | Manual MAC Clone 000000000000000000000000000000000000                 |
|                                      | Security: Setup                                                       |
|                                      | Advanced Settings: Setup                                              |
|                                      | Apply Changes Reset                                                   |

# Bridge Mode

In this mode, 2 access points in two remote locations connect to each other to provide a wireless bridge between 2 remote LANs. It is mostly used by enterprise to connect 2 remote office's network together. The bridge modes are connected by using either the WDS (Wireless Distribution System) or Ad-Hoc topology. This feature is also useful when users want to bridge networks between buildings where it is impossible to deploy network cable connections between these buildings.

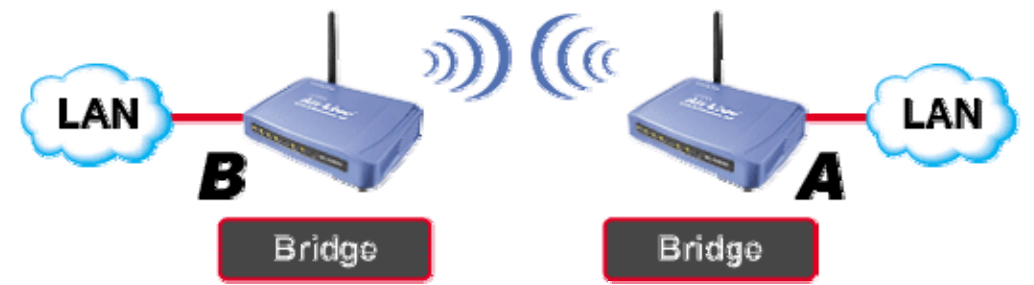

To set the operation mode to "Bridge", Please go to "Mode  $\rightarrow$ Bridge" and click the Setup button for configuration.

| Air Live                                                 | WLAN Ac               | WLAN Access Point |                                        |  |
|----------------------------------------------------------|-----------------------|-------------------|----------------------------------------|--|
| OvisLink Corp                                            | │ Mode │ Status │ TCF | P∕IP R∈boot       | Other                                  |  |
|                                                          | Wireless Mode         |                   |                                        |  |
| This page is used to<br>setup different<br>wireless mode | САР                   | Setup             | Access Point.                          |  |
|                                                          | C Client              | Setup             | Client-Infrastructure / Client Ad-Hoc. |  |
|                                                          | Bridge                | Setup             | Bridge.                                |  |
|                                                          | OWDS                  | Setup             | WDS                                    |  |
|                                                          | C Universal           | Setup             | Universal                              |  |
|                                                          | CWISP                 | Setup             | WISP.                                  |  |
|                                                          | C WISP + Universal    | Setup             | WISP + Universal                       |  |
|                                                          | C GW                  | Setup             | AP + GATEWAY.                          |  |

# WDS Mode

A function is to extend the wireless coverage of another wireless AP or router.

For WDS to work, the remote wireless AP/Router must also support WDS function.

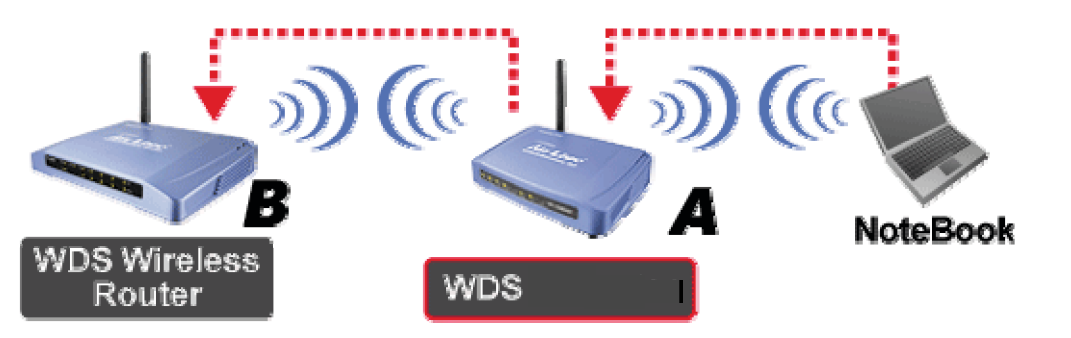

To set the operation mode to **"WDS**", Please go to **"Mode WDS**" and click the **Setup** button for configuration.

| <b>Air Live</b>                                           | WLAN .             | WLAN Access Point |                                        |  |
|-----------------------------------------------------------|--------------------|-------------------|----------------------------------------|--|
| OvisLink Corp                                             | Mode Status        | TCP/IP   Reboot   | Other                                  |  |
|                                                           | Wireless Mode      |                   |                                        |  |
| This page is used to<br>setup different<br>wireless mode. | C AP               | Setup             | Access Point.                          |  |
|                                                           | C Client           | Setup             | Client-Infrastructure / Client Ad-Hoc. |  |
|                                                           | C Bridge           | Setup             | Bridge.                                |  |
|                                                           |                    | Setup             | WDS                                    |  |
|                                                           | C Universal        | Setup             | Universal                              |  |
|                                                           | C WISP             | Setup             | WISP.                                  |  |
|                                                           | C WISP + Universal | Setup             | WISP + Universal I                     |  |
|                                                           | ⊂ GW               | Setup             | AP + GATEWAY.                          |  |

# **Universal Mode**

A universal can also extend the wireless coverage of another wireless AP or router. But the universal does not require the remote device to have WDS function. Therefore, it can work with almost any wireless device.

Note: When you are using the universal mode, please make sure the remote AP/Router's WDS function is turned off.

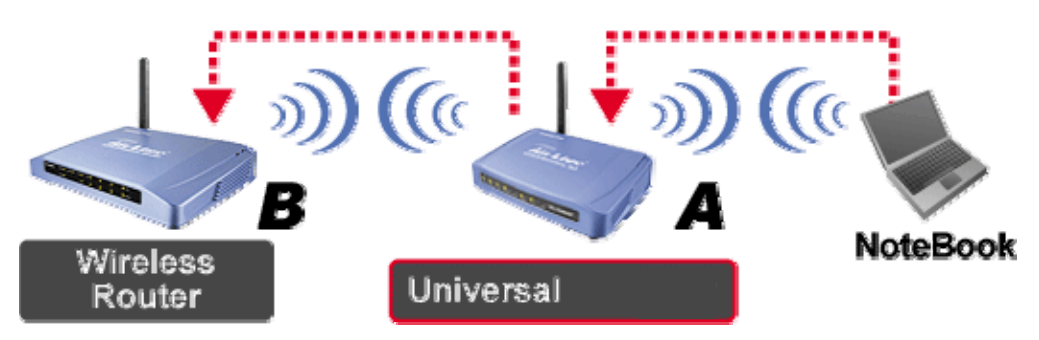

To set the operation mode to "Universal", Please go to "Mode  $\rightarrow$ Universal" and click the **Setup** button for configuration.

| <b>Air Live</b>                                           | WLAN Access Point  |                          |                                        |  |
|-----------------------------------------------------------|--------------------|--------------------------|----------------------------------------|--|
| OvisLink Corp                                             | Mode Status TC     | P/IP <sup>│</sup> R∈boot | Other                                  |  |
|                                                           | Wireless Mode      |                          |                                        |  |
| This page is used to<br>setup different<br>wireless mode. | C AP               | Setup                    | Access Point.                          |  |
|                                                           | C Client           | Setup                    | Client-Infrastructure / Client Ad-Hoc. |  |
|                                                           | O Bridge           | Setup                    | Bridge.                                |  |
|                                                           | C WDS              | Setup                    | WDS                                    |  |
|                                                           | Oniversal          | Setup                    | Universal                              |  |
|                                                           | C WISP             | Setup                    | WISP.                                  |  |
|                                                           | O WISP + Universal | Setup                    | WISP + Universal                       |  |
|                                                           | ⊂ GW               | Setup                    | AP + GATEWAY.                          |  |

# WISP ( Client Router) Mode

#### WISP (Client Router) mode

In WISP mode, the AP will behave just the same as the Client mode for wireless function. However, Router functions are added between the wireless WAN side and the Ethernet LAN side. Therefore, The WISP subscriber can share the WISP connection without the need for extra router.

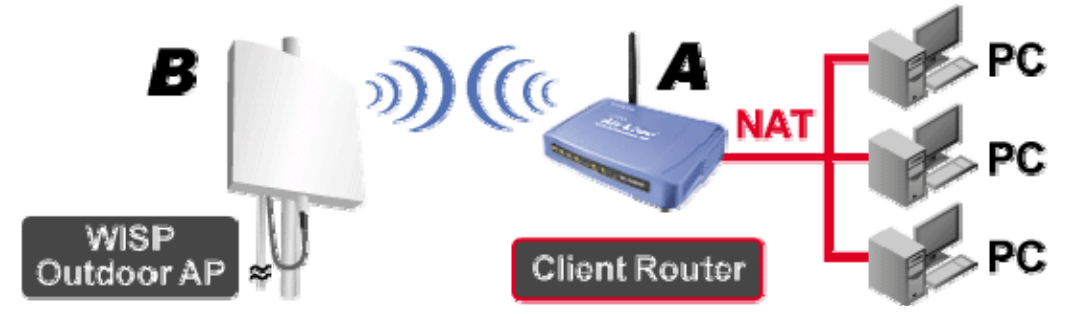

To set the operation mode to "WISP", Please go to "Mode  $\rightarrow$ WISP" and click the **Setup** button for configuration.

| <b>Air Live</b>                                           | WLAN AC            | WLAN Access Point        |                                        |  |  |
|-----------------------------------------------------------|--------------------|--------------------------|----------------------------------------|--|--|
| OvisLink Corp                                             | Mode Status TCF    | P∕IP <sup> </sup> R∈boot | Other                                  |  |  |
|                                                           | Wireless Mode      |                          |                                        |  |  |
| This page is used to<br>setup different<br>wireless mode. | CAP                | Setup                    | Access Point.                          |  |  |
|                                                           | C Client           | Setup                    | Client-Infrastructure / Client Ad-Hoc. |  |  |
|                                                           | C Bridge           | Setup                    | Bridge.                                |  |  |
|                                                           | C WDS              | Setup                    | WDS                                    |  |  |
|                                                           | C Universal        | Setup                    | Universal                              |  |  |
|                                                           | • WISP             | Setup                    | WISP.                                  |  |  |
|                                                           | C WISP + Universal | Setup                    | WISP + Universal                       |  |  |
|                                                           | C GW               | Setup                    | AP + GATEWAY.                          |  |  |

### WISP + Universal Mode

In this mode, the AP behaves virtually the same as the WISP mode, except one thing: the AP can also send wireless signal to the LAN side. That means the AP can connect with the remote WISP AP and the indoor wireless card, and then provide IP sharing capability all at the same time! However, the output power is divided between 2 wireless sides and proper antenna installation can influence the performance greatly.

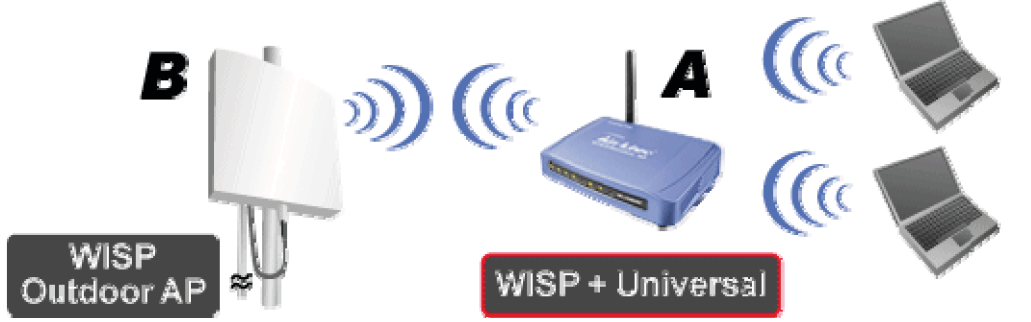

To set the operation mode to "WISP + Universal", Please go to "Mode WISP + Universal" and click the Setup button for configuration.

| <b>Air Live</b>                                           | WLAN             | WLAN Access Point |                                        |  |  |
|-----------------------------------------------------------|------------------|-------------------|----------------------------------------|--|--|
| OvisLink Corp                                             | Mode Status      | TCP/IP Reboot     | Other                                  |  |  |
|                                                           | Wireless Mode    |                   |                                        |  |  |
| This page is used to<br>setup different<br>wireless mode. | САР              | Setup             | Access Point.                          |  |  |
|                                                           | C Client         | Setup             | Client-Infrastructure / Client Ad-Hoc. |  |  |
|                                                           | C Bridge         | Setup             | Bridge.                                |  |  |
|                                                           | O WDS I          | Setup             | WDS                                    |  |  |
|                                                           | C Universal      | Setup             | Universal                              |  |  |
|                                                           | <b>O WISP</b>    | Setup             | WISP.                                  |  |  |
|                                                           | WISP + Universal | Setup             | WISP + Universal                       |  |  |
|                                                           | ⊂ GW             | Setup             | AP + GATEWAY.                          |  |  |

### GW Mode

In this mode, the AP behaves virtually the same as the WISP mode, except one thing: the AP can also send wireless signal to the LAN side. That means the AP can connect with the remote WISP AP and the indoor wireless card and then provide IP sharing capability all at the same time! However, the output power is divided between 2 wireless sides, and proper antenna installation can significantly improve the performance.

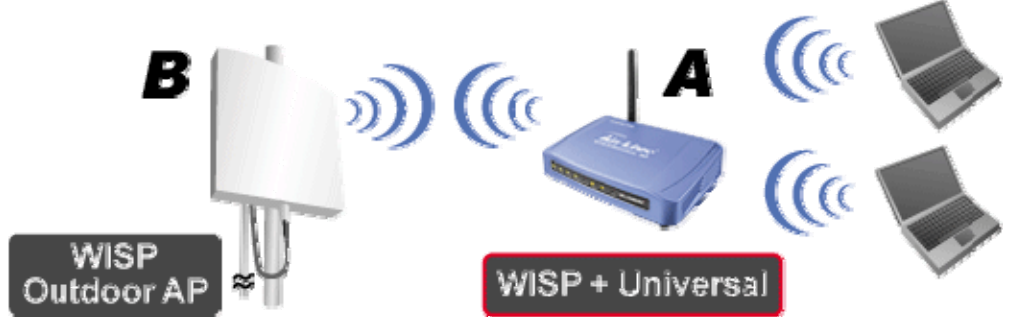

To set the operation mode to "**GW Mode**", Please go to "**Mode**  $\rightarrow$  **GW**" and click the **Setup** button for configuration.

| <b>Air Live</b>                                           | WLAN .                                                                                                    | WLAN Access Point          |                                        |  |
|-----------------------------------------------------------|----------------------------------------------------------------------------------------------------|----------------------------|----------------------------------------|--|
| OvisLink Corp                                             | ∫ Mod∈   Status                                                                                                    | TCP/IP <sup>│</sup> R∈boot | Other                                  |  |
|                                                           | Wireless Mode                                                                                                    |                            |                                        |  |
| This page is used to<br>setup different<br>wireless mode. | САР                                                                                                    | Setup                      | Access Point.                          |  |
|                                                           | C Client                                                                                                    | Setup                      | Client-Infrastructure / Client Ad-Hoc. |  |
|                                                           | O Bridge                                                                                                    | Setup                      | Bridge.                                |  |
|                                                           | O WDS                                                                                                    | Setup                      | WDS                                    |  |
|                                                           | C Universal                                                                                                    | Setup                      | Universal                              |  |
|                                                           | <b>O WISP</b>                                                                                                    | Setup                      | WISP.                                  |  |
|                                                           | O WISP + Universal                                                                                                    | Setup                      | WISP + Universal                       |  |
|                                                           | GW     GW     G     G | Setup                      | AP + GATEWAY.                          |  |

# Configuration

- 1. Start your computer. Connect an Ethernet cable between your computer and the Wireless Access Point.
- 2. Make sure your wired station is set to the same subnet as the Wireless Access Point, i.e. 192.168.100.X
- 3. Start your WEB browser. In the Address box, enter the following:

http://192.168.100.252/

| 🥙 WL-           | 🚰 WL-5470AP - Microsoft Internet Explorer |              |                    |               |        |           |       |   |       |    |
|-----------------|-------------------------------------------|--------------|--------------------|---------------|--------|-----------|-------|---|-------|----|
| Eile            | <u>E</u> dit                              | <u>V</u> iew | F <u>a</u> vorites | <u>T</u> ools | Help   |           |       |   |       |    |
| 🕞 в             | ack 🔻                                     | $\bigcirc$   | - 💌 🕻              | 3 🏠           | Search | Kavorites | 🙆 🔗 🎍 | W | - 🔜 🛍 | 28 |
| A <u>d</u> dres | s 🙋                                       | http://      | 192.168.100        | .252/hom      | ie.asp |           |       |   |       |    |

The configuration menu is divided into five categories:

#### Mode, Status, TCP/IP, Reboot and Other.

Click on the desired setup item to expand the page in the main navigation page. The setup pages covered in this utility are described below.

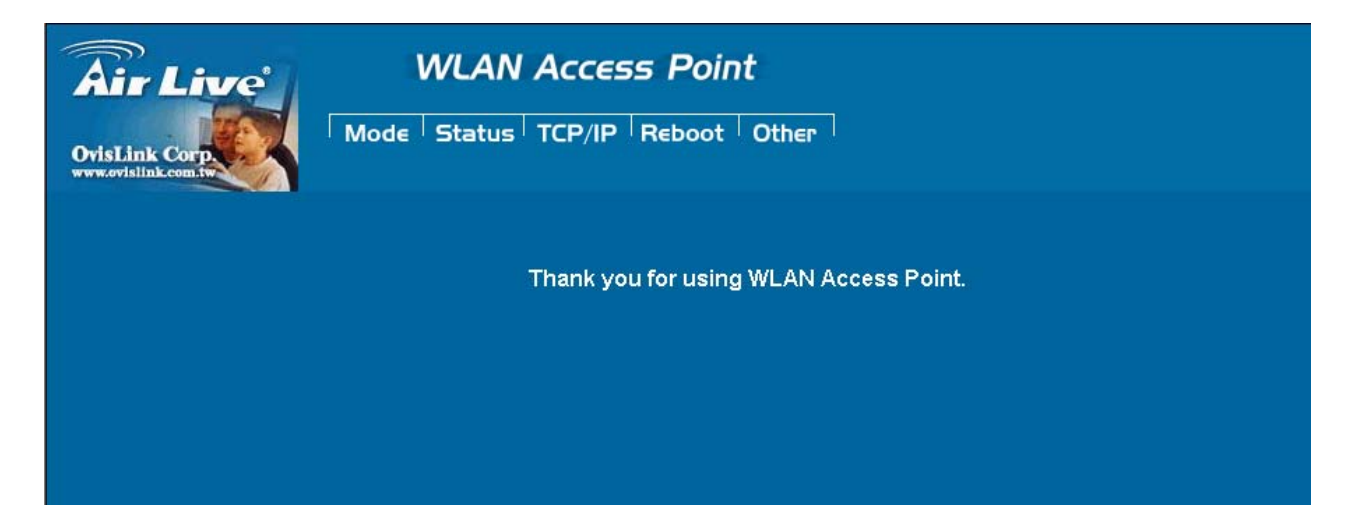

# Mode

You can choose and setup different wireless mode for detail configurations

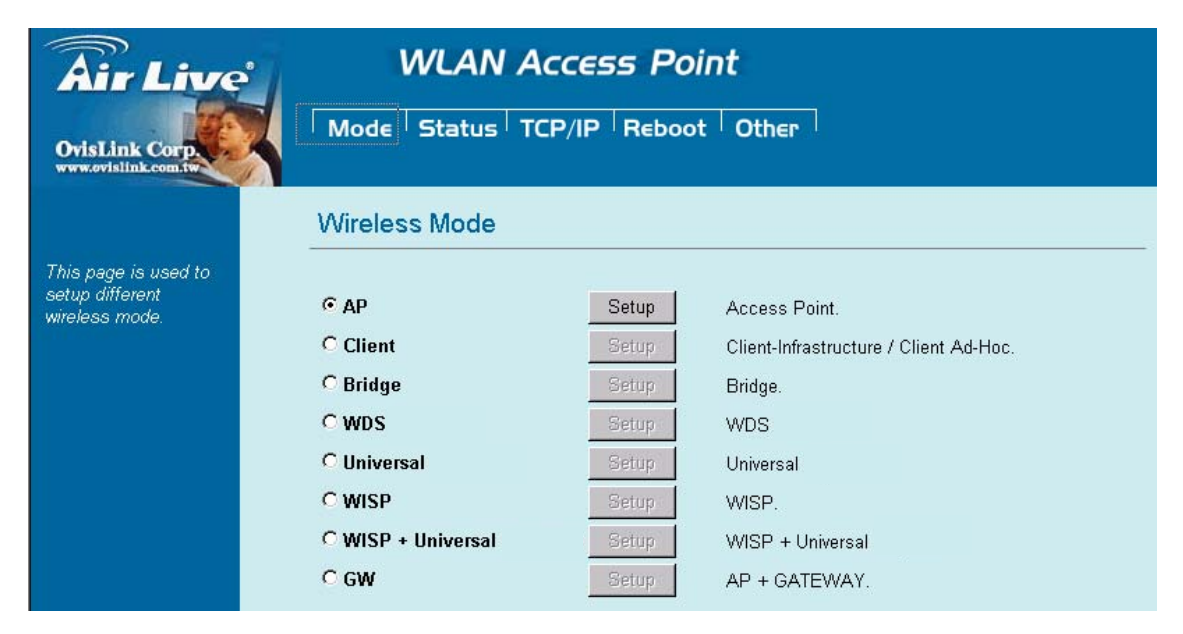

| Wireless Mode    |                                                                                        |
|------------------|----------------------------------------------------------------------------------------|
| АР               | Select the AP and press Setup button for Wireless AP mode configuration.               |
| Client           | Select the Client and press Setup button for Wireless Client mode configuration.       |
| Bridge           | Select the Bridge and press Setup button for Wireless Bridge mode configuration.       |
| WDS              | Select the WDS and press Setup button for Wireless WDS mode configuration.             |
| Universal        | Select the Universal and press Setup button for Wireless Universal mode configuration. |
| WISP             | Select the WISP and press Setup button for WISP (Client Router) mode configuration.    |
| WISP + Universal | Select the WISP + Universal and press Setup button for WISP                            |
| Repeater         | + Universal mode configuration.                                                        |
| GW               | Select the GW and press Setup button for GW mode configuration.                        |

# AP Mode Setting

| Air Live                             | WLAN Ac                    | cess Point        |
|--------------------------------------|----------------------------|-------------------|
| OvisLink Corp                        | Mode Status TCF            | P/IP Reboot Other |
|                                      | AP Mode Settings           |                   |
| This page is used to setup different | Aliae Name:                | Mirelage AB       |
| wireless mode.                       |                            | Ivvireless_AP     |
|                                      | Disable Wireless LAN In    | пепасе            |
|                                      | Band:                      | 2.4 GHz (B+G) 💌   |
|                                      | SSID:                      | airlive           |
|                                      | Channel Number:            | 13 💌              |
|                                      | Wireless Client Isolation: | Disabled 💌        |
|                                      | Security:                  | Setup             |
|                                      | Advanced Settings:         | Setup             |
|                                      | Access Control:            | Setup             |
|                                      | Apply Changes Doos         | *                 |

| Alias Name         | You can set the alias name for this device. Limited not exceed 32 characters.           |
|--------------------|-----------------------------------------------------------------------------------------|
| □ Disable Wireless | Check the box to disable the Wireless LAN Interface, by so doing; you won't be able     |
| LAN Interface      | to make wireless connection with this Access Point in your located network. In other    |
|                    | words, this device will not be visible by any wireless station.                         |
| Band               | You can choose one mode of the following you need.                                      |
|                    |                                                                                         |
|                    |                                                                                         |
|                    | ● 2.4GHz (B+G): 802.11b supported rate and 802.11g supported rate. The default          |
|                    | is 2.4GHz <b>(B+G)</b> mode.                                                            |
| SSID               | The SSID differentiates one WLAN from another; therefore, all access points and all     |
|                    | devices attempting to connect to a specific WLAN must use the same SSID. It is          |
|                    | case-sensitive and must not exceed 32 characters. A device will not be permitted        |
|                    | to join the BSS unless it can provide the unique SSID. An SSID is also referred to as   |
|                    | a network name because essentially it is a name that identifies a wireless network.     |
|                    | The default SSID is <b>airlive</b> .                                                    |
| Channel Number     | Allow user to set the channel manually or automatically.                                |
|                    | If set channel manually, just select the channel you want to specify.                   |
|                    | If "Auto" is selected, user can set the channel range to have Wireless Access Point     |
|                    | automatically survey and choose the channel with best situation for communication.      |
|                    | The number of channels supported depends on the region of this Access Point. All        |
|                    | stations communicating with the Access Point must use the same channel.                 |
|                    | The default value is <b>11</b> in the USA/Canada market, <b>13</b> in the Europe market |
| Wireless Client    | Allow user to set the function <b>Enabled</b> or <b>Disabled</b> .                      |

| Isolation               | By the function, all wireless clients can't mutual link, but wireless client still link with             |  |  |
|-------------------------|----------------------------------------------------------------------------------------------------|--|--|
| 1501811011              |                                                                                                    |  |  |
|                         | AN port adapter.                                                                                         |  |  |
|                         | The default value is <b>Disabled</b> .                                                                   |  |  |
| Security                | Press the setup button for detail configurations                                                         |  |  |
|                         | Wireless Security Setup                                                                                  |  |  |
|                         | Encryption: None Apply Che WEP WPA-PSK (TKIP) WPA-PSK (AES) WPA2-PSK(AES) WPA2-PSK Mixed 802.1x / RADIUS |  |  |
| To provide a certain le | evel of security, the IEEE 802.11 standard has defined two types of authentication                       |  |  |
| methods: Open System    | <b>m</b> or <b>Shared Key</b> . And WL-5470APv2 also support other wireless authentication and           |  |  |
| encryption methods for  | enhance your wireless network.                                                                           |  |  |

With Open System authentication, a wireless PC can join any network and receive any messages that are not encrypted. With Shared Key authentication, only those PCs that possess the correct authentication key can join the network. By default, IEEE 802.11 wireless devices operate in an Open System network and None data encryption. If you want secure your wireless network, you need to setup wireless security related function to enable security network.

#### None

Encryption: None (Encryption is set to None by default.)

If the Access Point is using **Encryption None**, then the wireless adapter will need to be set to the same authentication mode.

| Wireless Secur   | ity Setup |
|------------------|-----------|
| Encryption: None |           |
| Apply Changes    | Reset     |

#### WEP

### Encryption: WEP

If selected WEP encryption, you must set WEP key value:

|                                                                                                    | Wireless Securi                                                                                   | ty Setup                                                                        |              |  |
|----------------------------------------------------------------------------------------------------|---------------------------------------------------------------------------------------------------|---------------------------------------------------------------------------------|--------------|--|
|                                                                                                    |                                                                                                   |                                                                                 |              |  |
|                                                                                                    | Encryption: WEP                                                                                   | V                                                                               |              |  |
|                                                                                                    | Authentication Type:                                                                              | Open System or Shared Key 🔽                                                     |              |  |
|                                                                                                    | Key Length:                                                                                       | 64-bit 💌                                                                        |              |  |
|                                                                                                    | Key Format:                                                                                       | Hex (10 characters) 💌                                                           |              |  |
|                                                                                                    | Default Tx Key:                                                                                   | Key 1 💌                                                                         |              |  |
|                                                                                                    | Encryption Key 1:                                                                                 | *****                                                                           |              |  |
|                                                                                                    | Encryption Key 2:                                                                                 | ****                                                                            |              |  |
|                                                                                                    | Encountion Key 3:                                                                                 | ****                                                                            |              |  |
|                                                                                                    | Encryption Key 4                                                                                  | ****                                                                            |              |  |
|                                                                                                    | Encryption Key 4.                                                                                 |                                                                                 |              |  |
|                                                                                                    | Apply Changes                                                                                     | Reset                                                                           |              |  |
| Encryption                                                                                                    | WEP                                                                                               |                                                                                 |              |  |
| Authentication Type                                                                                           | e You can select Ope                                                                              | You can select <b>Open System</b> or <b>Shared Key</b> type for authentication. |              |  |
| Key Length                                                                                                    | You can set <b>64bit</b> o                                                                        | or <b>128bit</b> Encryption.                                                    |              |  |
| Key Format                                                                                                    | Select ASCII if you                                                                               | are using ASCII characters (case-sensit                                         | ive).        |  |
|                                                                                                    | Select <b>HEX</b> if you are using hexadecimal numbers ( <b>0-9, or A-F</b> ).                    |                                                                                 | <b>-F</b> ). |  |
| Default TX Key                                                                                                | You can enter 4 different Encryption Key and select one key to use as default.                    |                                                                                 |              |  |
| 10 hexadecimal digi                                                                                           | al digits or 5 ASCII characters are needed if 64-bit WEP is used;                                 |                                                                                 |              |  |
| 26 hexadecimal digi                                                                                           | ecimal digits or 13 ASCII characters are needed if 128-bit WEP is used.                           |                                                                                 |              |  |
| Shared Key is used                                                                                            | red Key is used when both the sender and the recipient share a secret key. So you can choose Oper |                                                                                 |              |  |
| ystem, or one Shared Key authentication method.                                                               |                                                                                                   |                                                                                 |              |  |
| VPA-PSK                                                                                                    |                                                                                                   |                                                                                 |              |  |
| incryption: WPA-PSK (TKIP) or WPA-PSK (AES)                                                                   |                                                                                                   |                                                                                 |              |  |
| Vi-Fi Protected Access (WPA) with Pre-Shared Key (PSK) provides better security than WEP keys. It doe         |                                                                                                   |                                                                                 |              |  |
| not require a RADIUS server in order to provide association authentication, but you do have to enter a shared |                                                                                                   |                                                                                 |              |  |
| key for the authentica                                                                                        | y for the authentication purpose. The encryption key is generated automatically and dynamically.  |                                                                                 |              |  |
| Wireless Security Setup                                                                                       |                                                                                                   |                                                                                 |              |  |
|                                                                                                    |                                                                                                   |                                                                                 |              |  |
|                                                                                                    | Encryption: WPA-PSK (TKIP)                                                                        |                                                                                 |              |  |
|                                                                                                    | Pre-Shared Key Format: Passphrase                                                                 |                                                                                 |              |  |
|                                                                                                    | Pre-Shared Key:                                                                                   |                                                                                 |              |  |
|                                                                                                    | Group Key Life Time:                                                                              | ,<br>86400 ser                                                                  |              |  |
|                                                                                                    | Apply Changes                                                                                     | lanat                                                                           |              |  |
|                                                                                                    | Apply Changes                                                                                     | (6561                                                                           |              |  |

|                     | Wireless Security Setup                                                                     |                |  |
|---------------------|---------------------------------------------------------------------------------------------|----------------|--|
|                     |                                                                                             |                |  |
|                     | Encryption: WPA-PSK (AES)                                                                   |                |  |
|                     | Pre-Shared Key Format: Passphrase                                                           |                |  |
|                     | Pre-Shared Key:                                                                             |                |  |
|                     | Group Key Life Time: 86400 sec                                                              |                |  |
|                     | Apply Changes Reset                                                                         |                |  |
| Encryption          | You can select WPA-PSK (TKIP) or WPA-PSK (AES) method for                                   | or data        |  |
|                     | encryption.                                                                                 |                |  |
| Pre-shared Key      | There are two formats for choice to set the Pre-shared key, i.e. <b>Passphra</b>            | <b>ase</b> and |  |
|                     | <b>Hex</b> . If <b>Hex</b> is selected, users will have to enter a 64 characters string. Fo | or easier      |  |
|                     | configuration, the <b>Passphrase</b> (at least 8 characters) format is recomme              | nded.          |  |
| Group Key Life Ti   | Fime Enter the number of seconds that will elapse before the group key                      | change         |  |
|                     | automatically. The default is 86400 seconds.                                                |                |  |
| WFA2-F3N            | A2-PSK (AES) or WPA-PSK Mixed                                                               |                |  |
| WPA2-PSK authen     | entication method is almost like WPA-PSK. You can choose the Pre-Shared Key for             | mat and        |  |
| enter the Pre-share | red key,                                                                                    |                |  |
|                     | Wireless Security Setup                                                                     |                |  |
|                     |                                                                                             |                |  |
|                     |                                                                                             |                |  |
|                     | Encryption: WPA2-PSK(AES)                                                                   |                |  |
|                     | Pre-Shared Key Format: Passphrase                                                           |                |  |
|                     | Pre-Shared Key:                                                                             |                |  |
|                     | Group Key Life Time: 86400 sec                                                              |                |  |
|                     | Apply Changes Reset                                                                         |                |  |
|                     | Wireless Security Setup                                                                     |                |  |
|                     | Encryption: WPA2-PSK Mixed                                                                  |                |  |
|                     | Pre-Shared Key Format: Passphrase                                                           |                |  |
|                     | Pre-Shared Key:                                                                             |                |  |
|                     | Group Key Life Time: 86400 sec                                                              |                |  |
|                     | Apply Changes Reset                                                                         |                |  |
|                     |                                                                                             |                |  |

| Encryption          | You can select WPA2-PSK (AES) or WPA2-PSK Mixed method for data                      |
|---------------------|--------------------------------------------------------------------------------------|
|                     | encryption                                                                           |
| Pre-shared Key      | There are two formats for choice to set the Pre-shared key, i.e. Passphrase and      |
|                     | Hex. If Hex is selected, users will have to enter a 64 characters string. For easier |
|                     | configuration, the <b>Passphrase</b> (at least 8 characters) format is recommended.  |
| Group Key Life Time | Enter the number of seconds that will elapse before the group key change             |
|                     | automatically. The default is 86400 seconds.                                         |
|                     |                                                                                      |

#### 802.1x / RADIUS

| Wire | less | Secu | urity | Setup |
|------|------|------|-------|-------|
|------|------|------|-------|-------|

| Encryption: 802.1x                                         | / RADIUS 🔽                               |                     |                          |
|------------------------------------------------------------|------------------------------------------|---------------------|--------------------------|
| Security: None                                             |                                          |                     |                          |
| Authentication RAD                                         | IUS Server: Port 1812                    | IP address          | Password                 |
| 🗖 Enable Account                                           | ting                                     |                     |                          |
| Accounting RADIUS                                          | Server: Port 1813                        | IP address          | Password                 |
| Apply Changes                                              | Reset                                    |                     |                          |
| Wireless Secu                                              | irity Setup                              |                     |                          |
| Encryption: 802.1x                                         | / RADIUS                                 |                     |                          |
| Authentice None<br>WEP                                     | <b>rver:</b> Port 1812                   | IP address          | Password                 |
| Accountin<br>WPA (AE<br>WPA2(AI<br>WPA2 M<br>Apply Changes | ES)<br>ES) 7: Port 1813<br>ixed<br>Reset | IP address          | Password                 |
| cryption: 802.1x / RAI                                     | DIUS                                     |                     |                          |
| curity                                                     | You can select None,                     | WEP, WPA (TKIP), WF | PA (AES), WPA2 (AES), WF |

Encryption: None

No data encryption and Use 802.1x Authentication is disable.

#### Encryption: WEP

802.1x Authentication is enabled and the RADIUS Server will proceed to check the 802.1x Authentication, and make the RADIUS server to issue the WEP key dynamically.

Mixed method for data encryption.

You can select WEP 64bits or WEP 128bits for data encryption.

#### Encryption: WPA (TKIP) / WPA (AES)

WPA-RADIUS authentication use WPA (Wi-Fi Protect Access) data encryption for 802.1x authentication.

WPA is an encryption standard proposed by WiFi for advance protection by utilizing a password key (TKIP) or certificate. It is more secure than WEP encryption.

#### Encryption: WPA2-AES / WPA2-Mixed

The two most important features beyond WPA to become standardized through 802.11i/WPA2 are: pre-authentication, which enables secure fast roaming without noticeable signal latency. Pre-authentication provides a way to establish a PMK security association before a client associates. The advantage is that the client reduces the time that it's disconnected to the network.

| Authentication RAD     | IUS E     | Enter the RADIUS Server IP address and Password provided by your ISP.         |                                               |                       |
|------------------------|-----------|-------------------------------------------------------------------------------|-----------------------------------------------|-----------------------|
| Server                 | P         | Port: Enter the RADIUS Server's port number provided by your ISP. The default |                                               |                       |
|                        | is        | 1812.                                                                         |                                               |                       |
|                        | IP        | Address: En                                                                   | iter the RADIUS Server's IP Address provide   | ed by your ISP.       |
|                        | P         | assword: Ente                                                                 | er the password that the AP shares with the   | RADIUS Server.        |
| Accounting RADIUS      | 3 E       | nter the Accou                                                                | unting RADIUS Server IP address and Passv     | word provided by your |
| Server                 | IS        | ۶P                                                                            | -                                             |                       |
| Advanced Settings      | P         | ress the setup                                                                | button for detail configurations              |                       |
|                        | Wire      | ess Advanc                                                                    | ed Settings                                   |                       |
|                        |           |                                                                               |                                               |                       |
|                        | Fragme    | ent Threshold:                                                                | 2346 (256-2346)                               |                       |
|                        | RTS Th    | reshold:                                                                      | 2347 (0-2347)                                 |                       |
|                        | Beacor    | ı İnterval:                                                                   | 100 (20-1024 ms)                              |                       |
|                        | Inactivi  | ty Time:                                                                      | 50000 (100-60480000 ms)                       |                       |
|                        | Data R    | ate:                                                                          | Auto 💌                                        |                       |
|                        | Pream     | ble Type:                                                                     | Long Preamble     O Short Preamble            |                       |
|                        | Broadc    | ast SSID:                                                                     | <ul> <li>Enabled</li> <li>Disabled</li> </ul> |                       |
|                        | IAPP:     |                                                                               | Enabled C Disabled                            |                       |
|                        | 802.11g   | Protection:                                                                   | Enabled     Disabled                          |                       |
|                        | Tx Pow    | ver Level:                                                                    | Default (About 18dB) 💌                        |                       |
|                        | 🗖 Er      | able WatchDog                                                                 | a                                             |                       |
|                        | Watch     | Interval:                                                                     | 1 (1-60 minutes)                              |                       |
|                        | Watch     | Host:                                                                         | 0.0.0.0                                       |                       |
|                        | Ack tim   | eout:                                                                         | 0 (0-255, 0:Auto adjustment, Unit: 4µsec)     |                       |
|                        | For the   |                                                                               | Set Default                                   |                       |
|                        | Annl      | Changes                                                                       | Deret                                         |                       |
|                        | Abbi      | y Changes                                                                     | Reset                                         |                       |
| It is not recommende   | ed that s | ettings in this                                                               | page to be changed unless advanced use        | ers want to change to |
| meet their wireless er | nvironme  | ent for optimal                                                               | performance.                                  |                       |
| Fragment Thresh        | nold      | Fragmentat                                                                    | ion mechanism is used for improvir            | ng the efficiency     |
|                        |           | when high                                                                     | traffic flows along in the wireless r         | network. If your      |
|                        |           | 802.11g Wi                                                                    | reless LAN PC Card often transmit larg        | e files in wireless   |

|                 | network, you can enter new Fragment Threshold value to split the                      |
|-----------------|---------------------------------------------------------------------------------------|
|                 | packet. The value can be set from 256 to 2346. The default value                      |
|                 | is <b>2346</b> .                                                                      |
| RTS Threshold   | RTS Threshold is a mechanism implemented to prevent the "Hidden Node"                 |
|                 | problem. "Hidden Node" is a situation in which two stations are within range of       |
|                 | the same Access Point, but are not within range of each other. Therefore, they        |
|                 | are hidden nodes for each other. When a station starts data transmission with         |
|                 | the Access Point, it might not notice that the other station is already using the     |
|                 | wireless medium. When these two stations send data at the same time, they             |
|                 | might collide when arriving simultaneously at the Access Point. The collision         |
|                 | will most certainly result in a loss of messages for both stations.                   |
|                 | Thus, the RTS Threshold mechanism provides a solution to prevent data                 |
|                 | collisions. When you enable RTS Threshold on a suspect "hidden                        |
|                 | station", this station and its Access Point will use a Request to Send                |
|                 | (RTS). The station will send an RTS to the Access Point, informing                    |
|                 | that it is going to transmit the data. Upon receipt, the Access Point                 |
|                 | will respond with a CTS message to all station within its range to                    |
|                 | notify all other stations to defer transmission. It will also confirm the             |
|                 | requestor station that the Access Point has reserved it for the                       |
|                 | time-frame of the requested transmission.                                             |
|                 | If the "Hidden Node" problem is an issue, please specify the packet size. <u>The</u>  |
|                 | RTS mechanism will be activated if the data size exceeds the value you set.           |
|                 | The default value is <b>2347</b> .                                                    |
|                 | Warning: Enabling RTS Threshold will cause redundant network overhead                 |
|                 | that could negatively affect the throughput performance instead of providing          |
|                 | a remedy.                                                                             |
|                 | This value should remain at its default setting of <b>2347</b> . Should you encounter |
|                 | inconsistent data flow, only minor modifications of this value are                    |
|                 | recommended.                                                                          |
| Beacon Interval | Beacon Interval is the amount of time between beacon transmissions. Before            |
|                 | a station enters power save mode, the station needs the beacon interval to            |
|                 | know when to wake up to receive the beacon (and learn whether there are               |
|                 | buffered frames at the access point).                                                 |
| Data Rate       | By default, the unit adaptively selects the highest possible rate for                 |
|                 | transmission. Select the basic rates to be used among the following options:          |
|                 | Auto, 1, 2, 5.5, 11or 54 Mbps. For most networks the default setting is Auto          |
|                 | which is the best choice. When Auto is enabled the transmission rate will             |

|                    | select the optimal rate. If obstacles or interference are present, the system will |  |  |
|--------------------|------------------------------------------------------------------------------------|--|--|
|                    | automatically fall back to a lower rate.                                           |  |  |
| Preamble Type      | A preamble is a signal used in wireless environment to synchronize the             |  |  |
|                    | transmitting timing including Synchronization and Start frame delimiter. In a      |  |  |
|                    | "noisy" network environment, the Preamble Type should be set to Long               |  |  |
|                    | Preamble. The Short Preamble is intended for applications where minimum            |  |  |
|                    | overhead and maximum performance is desired. If in a "noisy" network               |  |  |
|                    | environment, the performance will be decreased.                                    |  |  |
| Broadcast SSID     | Select enabled to allow all the wireless stations to detect the SSID of this       |  |  |
|                    | Access Point.                                                                      |  |  |
| IAPP               | IAPP (Inter Access Point Protocol) is designed for the enforcement of unique       |  |  |
|                    | association throughout a ESS (Extended Service Set) and a secure exchange          |  |  |
|                    | of station's security context between current access point (AP) and new AP         |  |  |
|                    | during handoff period.                                                             |  |  |
| 802.11g Protection | The 802.11g standard includes a protection mechanism to ensure mixed 802.11b and   |  |  |
|                    | 802.11g operation. If there is no such kind of mechanism exists, the two kinds of  |  |  |
|                    | standards may mutually interfere and decrease network's performance.               |  |  |
| TX Power Level     | For countries that impose limit on WLAN output power, it might be necessary        |  |  |
|                    | to reduce TX (transmit) power. There are 7 TX Power Levels to choose               |  |  |
|                    | from — select a level to make sure that the output power measured at the           |  |  |
|                    | antenna end will not exceed the legal limit in your country.                       |  |  |
| Enable Watch dog   | Check and enable this watch dog function                                           |  |  |
| Watch Interval     | Setup the interval time for watch dog function between 1 to 60 mins                |  |  |
| Watch Host         | Enter the watch dog host ip address .                                              |  |  |
| ACK Timeout        | When a packet is sent out from one wireless station to the other, it will waits    |  |  |
|                    | for an Acknowledgement frame from the remote station. If the ACK is NOT            |  |  |
|                    | received within that timeout period then the packet will be re-transmitted         |  |  |
|                    | resulting in reduced throughput. If the ACK setting is too high then               |  |  |
|                    | throughput will be lost due to waiting for the ACK Window to timeout on lost       |  |  |
|                    | packets. By having the ability to adjust the ACK setting we can effectively        |  |  |
|                    | optimize the throughput over long distance links. This is especially true for      |  |  |
|                    | 802.11a and 802.11g networks                                                       |  |  |
|                    | You can set as default for auto adjustment.                                        |  |  |
| Apply Change       | Press to save the new settings on the screen.                                      |  |  |
| Reset              | Press to discard the data you have entered since last time you press Apply         |  |  |
|                    | Change.                                                                            |  |  |
| Access Control     | Press the setup button for detail configurations                                   |  |  |

|                 | Wireless Access Control                                                  |                                                                                          |  |  |
|-----------------|--------------------------------------------------------------------------|------------------------------------------------------------------------------------------|--|--|
|                 |                                                                          |                                                                                          |  |  |
|                 | Wireless Ac                                                              | cess Control Mode: Disable 🔽                                                             |  |  |
|                 | MAC Addres                                                               | ss: Comment:                                                                             |  |  |
|                 | Apply Ch                                                                 | anges Reset                                                                              |  |  |
|                 |                                                                          |                                                                                          |  |  |
|                 | Current Aco                                                              | Construct Liteste                                                                        |  |  |
|                 | Current Access Control List:                                             |                                                                                          |  |  |
|                 |                                                                          | - Address Comment Select                                                                 |  |  |
|                 | Delete Se                                                                | lected Delete All Reset                                                                  |  |  |
|                 | ·                                                                        |                                                                                          |  |  |
| When Enab       | le Wireless A                                                            | <b>Iccess Control</b> is checked, only those clients whose wireless MAC addresses        |  |  |
| listed in the a | access control                                                           | list can access this Access Point. If the list contains no entries with this function    |  |  |
| being enable    | being enabled, then no clients will be able to access this Access Point. |                                                                                          |  |  |
| Wireless Ac     | cess Control                                                             | trol Select the Access Control Mode from the pull-down menu.                             |  |  |
| Mode            | e Disable: Select to disable vvireless Access Control Wode.              |                                                                                          |  |  |
|                 |                                                                          | Allow Listed: Only the stations shown in the table can associate with the AP.            |  |  |
|                 |                                                                          | <b>Deny Listed</b> : Stations shown in the table won't be able to associate with the AP. |  |  |
| MAC Addres      | SS                                                                       | Enter the MAC Address of a station that is allowed to access this Access Point.          |  |  |
| Comment         |                                                                          | You may enter up to 20 characters as a remark to the previous MAC Address.               |  |  |
| Apply Chan      | ges                                                                      | Press to save the new settings on the screen.                                            |  |  |
| Reset           |                                                                          | Press to discard the data you have entered since last time you press Apply               |  |  |
|                 |                                                                          | Change.                                                                                  |  |  |
| Delete Selec    | cted                                                                     | To delete clients from access to this Access Point, you may firstly check the            |  |  |
|                 | Select checkbox next to the MAC address and Comments, and press Dele     |                                                                                          |  |  |
|                 |                                                                          | Selected.                                                                                |  |  |
| Delete All      |                                                                          | To delete all the clients from access to this Access Point, just press Delete All        |  |  |
|                 |                                                                          | without selecting the checkbox.                                                          |  |  |
| Reset           |                                                                          | If you have made any selection, press <b>Reset</b> will clear all the select mark.       |  |  |

# **Client Mode Setting**

| Air Live<br>OvisLink Corp<br>www.ovislink.com             | WLAN<br>Mode Status          | Access Point<br>TCP/IP Reboot Other |             |
|-----------------------------------------------------------|------------------------------|-------------------------------------|-------------|
|                                                           | Client Mode Set              | tings                               |             |
| This page is used to<br>setup different<br>wireless mode. | Alias Name:                  | Wireless_AP                         |             |
|                                                           | 🗖 Disable Wireless I         | LAN Interface                       |             |
|                                                           | Band:                        | 2.4 GHz (B+G) 💌                     |             |
|                                                           | Network Type:                | Infrastructure 💌                    |             |
|                                                           | SSID:                        | airlive                             | Site Survey |
|                                                           | Channel Number:              | 13 🔽                                |             |
|                                                           | 🗖 Auto Mac Clone (S          | Single Ethernet Client)             |             |
|                                                           | Manual MAC Clone<br>Address: | 0000000000                          |             |
|                                                           | Security:                    | Setup                               |             |
|                                                           | Advanced Settings:           | Setup                               |             |
|                                                           | Apply Changes                | Reset                               |             |

| Alias Name         | You can set the alias name for this device. limited not exceed 32 characters.      |  |  |
|--------------------|------------------------------------------------------------------------------------|--|--|
| □ Disable Wireless | Check the box to disable the Wireless LAN Interface, by so doing, you won't be     |  |  |
| LAN Interface      | able to make wireless connection with this Access Point in the network you are     |  |  |
|                    | located. In other words, this device will not be visible by any wireless station.  |  |  |
| Band               | You can choose one mode of the following you need.                                 |  |  |
|                    |                                                                                    |  |  |
|                    |                                                                                    |  |  |
|                    | ● 2.4GHz (B+G): 802.11b supported rate and 802.11g supported rate. The             |  |  |
|                    | default is 2.4GHz (B+G) mode.                                                      |  |  |
| Network Type       | Client mode have two Network type :                                                |  |  |
|                    | Infrastructure                                                                     |  |  |
|                    | A wireless network that is built around one or more access points, providing       |  |  |
|                    | wireless clients access to wired LAN or Internet service. It is the most popular   |  |  |
|                    | WLAN network structure today.                                                      |  |  |
|                    | AdHoc wireless network do not use wireless AP orrouter as the central hub of the   |  |  |
|                    | network. Instead, wireless client are connected directly to each other.            |  |  |
| SSID               | The SSID differentiates one WLAN from another; therefore, all access points and    |  |  |
|                    | all devices attempting to connect to a specific WLAN must use the same SSID. It is |  |  |
|                    | case-sensitive and must not exceed 32 characters. A device will not be permitted   |  |  |
|                    | to join the BSS unless it can provide the unique SSID. An SSID is also referred to |  |  |
|                    | as a network name because essentially it is a name that identifies a wireless      |  |  |

|                  | network.                                                                            |                        |                             |                                               |        |                 |         |                                               |          |
|------------------|-------------------------------------------------------------------------------------|------------------------|-----------------------------|-----------------------------------------------|--------|-----------------|---------|-----------------------------------------------|----------|
| Site Survey      | Wireless Site Survey                                                                |                        |                             |                                               |        |                 |         |                                               |          |
|                  |                                                                                     | 2010                   | 50015                       | ~                                             | -      | -               |         |                                               |          |
|                  |                                                                                     | SSID                   | BSSID                       |                                               | Туре   | Encrypt<br>WPA- | Signal  | Select                                        |          |
|                  |                                                                                     |                        | 00:41:62:00:00:55           | 13 (B+G)                                      | AP     | PSK             | 87      | •                                             |          |
|                  |                                                                                     | wlan                   | 00:c0:02:fe:d3:68           | 3 (B)                                         |        |                 | 26      |                                               |          |
|                  |                                                                                     | PLANET                 | 00:18:e7:11:43:d6           | 11 (B+G)                                      | AP     | WEP             | 15      | 0                                             |          |
|                  |                                                                                     | Refresh Connect        | ,                           | <u>, , , , , , , , , , , , , , , , , , , </u> |        | ,               | 1       | <u>,                                     </u> |          |
|                  | Site survey displays all the active Access Points and IBSS in the neighborhood.     |                        |                             |                                               |        |                 |         |                                               |          |
|                  | You ca                                                                              | an select one AP       | to associate.               | Press                                         | Site S | Survey          | buttor  | n to sea                                      | arch the |
|                  | wireless device that this client want to connect.                                   |                        |                             |                                               |        |                 |         |                                               |          |
| Channel Number   | Allow u                                                                             | iser to set the chani  | nel <b>manually</b>         | or <b>auto</b>                                | matic  | ally.           |         |                                               |          |
|                  | If set c                                                                            | hannel manually, ju    | st select the c             | hannel                                        | you w  | ant to s        | specify |                                               |          |
|                  | If "Auto" is selected, user can set the channel range to have Wireless Access Point |                        |                             |                                               |        |                 |         |                                               |          |
|                  | automatically survey and choose the channel with best situation for                 |                        |                             |                                               |        |                 |         |                                               |          |
|                  | commu                                                                               | inication. All statior | ns communica                | ating wit                                     | th the | Acces           | s Poir  | nt must                                       | use the  |
|                  | same channel.                                                                       |                        |                             |                                               |        |                 |         |                                               |          |
|                  | when setup infrastructure of Client mode. the channel number can not                |                        |                             |                                               |        |                 |         |                                               |          |
|                  | Be changed. You have to go to AP mode to change the channel number                  |                        |                             |                                               |        |                 |         |                                               |          |
| Auto MAC Clone   | Check the box to enable MAC Clone for Single Ethernet Client.                       |                        |                             |                                               |        |                 |         |                                               |          |
| Manual MAC Clone | Enter the MAC Address of Single Ethernet Client                                     |                        |                             |                                               |        |                 |         |                                               |          |
| Address          |                                                                                     |                        |                             |                                               |        |                 |         |                                               |          |
| Security         | Please refer the AP mode settings → Security for details.                           |                        |                             |                                               |        |                 |         |                                               |          |
|                  | In client mode are not supported with RADIUS 802.1x authentication.                 |                        |                             |                                               |        |                 |         |                                               |          |
|                  |                                                                                     | Wireless Se            | curity Set                  | up                                            |        |                 |         |                                               |          |
|                  |                                                                                     |                        |                             |                                               |        |                 |         |                                               |          |
|                  |                                                                                     |                        |                             | -                                             |        |                 |         |                                               |          |
|                  |                                                                                     | Encryption: 100        |                             | <u> </u>                                      |        |                 |         |                                               |          |
|                  |                                                                                     | Pre-Shared WE          | P                           | rase                                          | )      | <b>_</b>        |         |                                               |          |
|                  |                                                                                     | Pre-Shared WP          | A-PSK (TKIP)<br>A-PSK (AES) |                                               | *****  |                 |         |                                               |          |
|                  | Group Key LWPA2-PSK (AES)                                                           |                        |                             |                                               |        |                 |         |                                               |          |
|                  |                                                                                     | Apply Changes          | s Reset                     |                                               |        |                 |         |                                               |          |
| Advance Setting  | Please refer the AP mode settings $\rightarrow$ Advance Setting for details.        |                        |                             |                                               |        |                 |         |                                               |          |

# Bridge Mode Setting

| Air Live<br>OvisLink Corp                                | WLAN Access Point<br>Mode Status TCP/IP Reboot Other |  |  |  |
|----------------------------------------------------------|------------------------------------------------------|--|--|--|
|                                                          | Bridge Mode Settings                                 |  |  |  |
| This page is used to<br>setup different<br>wireless mode | Alias Name: Wireless_AP                              |  |  |  |
| wireleas moue.                                           | Disable Wireless LAN Interface                       |  |  |  |
|                                                          | Band: 2.4 GHz (B+G) 💌                                |  |  |  |
|                                                          | Channel Number: 13 💌                                 |  |  |  |
|                                                          | 802.1d Spanning Tree: Disabled 🔽                     |  |  |  |
|                                                          | WDS Security: Setup                                  |  |  |  |
|                                                          | Advanced Settings: Setup                             |  |  |  |
|                                                          | Apply Changes Reset                                  |  |  |  |
|                                                          | AP MAC Address: Site Survey                          |  |  |  |
|                                                          | Comment:                                             |  |  |  |
|                                                          | Add MAC Address Reset Show Statistics                |  |  |  |

| Ali              | as Name       | You can set the alias name for this device. limited not exceed 32 characters.     |
|------------------|---------------|-----------------------------------------------------------------------------------|
| Disable Wireless |               | Check the box to disable the Wireless LAN Interface, by so doing, you won't be    |
|                  | LAN Interface | able to make wireless connection with this Access Point in the network you are    |
|                  |               | located. In other words, this device will not be visible by any wireless station. |
| Ва               | nd            | You can choose one mode of the following you need.                                |
|                  |               | ⊙ 2.4GHz (B): 802.11b supported rate only.                                        |
|                  |               | ⊙ 2.4GHz (G): 802.11g supported rate only.                                        |
|                  |               | ⊙ 2.4GHz (B+G): 802.11b supported rate and 802.11g supported rate. The            |
|                  |               | default is 2.4GHz <b>(B+G)</b> mode.                                              |
| Channel Number   |               | In Bridge mode, both wireless AP/Router devices need set to the same Channel      |
|                  |               | number.                                                                           |
| Se               | curity        | Please refer the AP mode settings $\rightarrow$ Security for details.             |
|                  |               | But bridge mode is not supported with RADIUS 802.1x authentication.               |
| WD               | DS Security   | To enable security between wireless AP/Router , you can select WEP 64bits, WEP    |
|                  |               | 128bits, WPA (TKIP), WPA2(AES) for data encryption.                               |
|                  |               | For WEP encryption, Select ASCII if you are using ASCII characters. Select HEX if |
|                  |               | you are using hexadecimal numbers ( <b>0-9, or A-F</b> ).                         |
|                  |               | For WPA/WPA2 encryption, you need enter the Pre-Shared Key Information for        |
|                  |               | the authentication purpose.                                                       |

|                               | WDS Security Setup                                                                                                    |  |  |  |
|-------------------------------|----------------------------------------------------------------------------------------------------|--|--|--|
|                               | Encryption: None   WEP Key Format: None   WEP 64bits S)   WEP 128bits WPA (TKIP)   WPA2 (AES) Image: Close   Apply Changes Close                                                                                                    |  |  |  |
| Advance Setting               | Please refer the AP mode settings $\rightarrow$ Advance Setting for details.                                                                                                    |  |  |  |
| AP MAC address<br>Site Survey | <ul> <li>Enter 12 digits in hex numbers in the AP MAC address (<b>BSSID</b>) field and press the Add MAC Address Button to associate with other's Wireless access point.</li> <li>Before you want to use bridge mode to connect each other to provide</li> <li>A wireless bridge between 2 remote LANs, you need add the BSSID of other's wireless AP first.</li> <li>Site survey displays all the active Access Points and IBSS in the neighborhood.</li> </ul> |  |  |  |
|                               | Press Site Survey button to search the wireless device.          Wireless Site Survey         SSID       BSSID       Channel       Type       Encrypt       Signal         PLANET       00:18:e7:11:43:d6       11 (B+G)       AP       WEP       26         default       00:c0:02:fe:d3:68       10 (B+G)       AP       no       18         wlan       00:20:e0:39:a1:bb       3 (B)       AP       WEP       16                                              |  |  |  |
| Add MAC Address               | Enter MAC address of remote access point.                                                                                                    |  |  |  |
| Reset                         | Press to discard the data you have entered since last time you press Apply                                                                                                    |  |  |  |
|                               | Change.                                                                                                    |  |  |  |
| Show Statistics               | List all packets information of traffic.                                                                                                    |  |  |  |
| Delete Selected               | To delete bridge from access to this Access Point, you may firstly check the <b>Select</b>                                                                                                    |  |  |  |
|                               | checkbox next to the way address and comments, and press <b>Delete Selected</b> .                                                                                                    |  |  |  |
| Delete All                    | To delete all the clients from access to this Access Point, just press <b>Delete All</b>                                                                                                    |  |  |  |
|                               | without selecting the checkbox.                                                                                                    |  |  |  |

# WDS Mode Setting

| Air Live<br>OvisLink Corp<br>www.ovisLink.com.tw | WLAN Access Point          |                 |  |
|--------------------------------------------------|----------------------------|-----------------|--|
| This page is used to                             | WDS Repeater Mod           | le Settings     |  |
| setup different<br>wireless mode                 | Alias Name:                | Wireless_AP     |  |
|                                                  | 🗖 Disable Wireless LAN I   | nterface        |  |
|                                                  | Band:                      | 2.4 GHz (B+G) 💌 |  |
|                                                  | SSID:                      | airlive         |  |
|                                                  | Channel Number:            | 13 💌            |  |
|                                                  | Wireless Client Isolation: | Disabled 💌      |  |
|                                                  | 802.1d Spanning Tree:      | Disabled 💌      |  |
|                                                  | Security:                  | Setup           |  |
|                                                  | WDS Security:              | Setup           |  |
|                                                  | Advanced Settings:         | Setup           |  |
|                                                  | Access Control:            | Setup           |  |
|                                                  | Apply Changes Res          | et              |  |

| Alia             | as Name    |          | You can set the alias name for this device. limited not exceed 32 characters.     |  |  |
|------------------|------------|----------|-----------------------------------------------------------------------------------|--|--|
|                  | Disable    | Wireless | Check the box to disable the Wireless LAN Interface, by so doing, you won't be    |  |  |
|                  | LAN Inter  | face     | able to make wireless connection with this Access Point in the network you are    |  |  |
|                  |            |          | located. In other words, this device will not be visible by any wireless station. |  |  |
| Band             |            |          | You can choose one mode of the following you need.                                |  |  |
|                  |            |          | ⊙ 2.4GHz (B): 802.11b supported rate only.                                        |  |  |
|                  |            |          |                                                                                   |  |  |
|                  |            |          | ● 2.4GHz (B+G): 802.11b supported rate and 802.11g supported rate. The            |  |  |
|                  |            |          | default is 2.4GHz <b>(B+G)</b> mode.                                              |  |  |
| SS               | D          |          | The SSID differentiates one WLAN from another; therefore, all access points and   |  |  |
|                  |            |          | all devices attempting to connect to a specific WLAN must use the same SSID. It   |  |  |
|                  |            |          | is case-sensitive and must not exceed 32 characters. A device will not be         |  |  |
|                  |            |          | permitted to join the BSS unless it can provide the unique SSID. An SSID is also  |  |  |
|                  |            |          | referred to as a network name because essentially it is a name that identifies a  |  |  |
|                  |            |          | wireless network                                                                  |  |  |
| Channel Number T |            |          | The number of channels supported depends on the region of this Access Point. All  |  |  |
|                  |            |          | stations communicating with the Access Point must use the same channel.           |  |  |
| Wir              | eless Clie | nt       | When enabled, the wireless clients are separated from each other. Please refe     |  |  |
| lso              | lation     |          | the AP mode settings $\rightarrow$ Wireless Client Isolation for details.         |  |  |

| Socurity        | Diagon refer the AD mode pattings > Security for details                                                                       |  |  |  |
|-----------------|----------------------------------------------------------------------------------------------------|--|--|--|
| Security        | Please refer the AP mode settings -> Security for details,                                                                     |  |  |  |
|                 | This setting is use between Wireless client and this device.                                                                   |  |  |  |
|                 | Wireless Security Setup                                                                                                    |  |  |  |
|                 | Encryption: None<br>Apply Cha<br>WEP<br>WPA-PSK (TKIP)<br>WPA-PSK (AES)<br>WPA2-PSK (AES)<br>WPA2-PSK Mixed<br>802.1x / RADIUS |  |  |  |
| WDS Security    | Please refer to the Bridge mode settings $\rightarrow$ WDS Security for details                                                |  |  |  |
|                 | This setting is use between both wireless AP/Router devices.                                                                   |  |  |  |
|                 | WDS Security Setup                                                                                                    |  |  |  |
|                 |                                                                                                    |  |  |  |
|                 |                                                                                                    |  |  |  |
|                 | Encryption: None                                                                                                    |  |  |  |
|                 | WEP Key Format: WEP 64bits                                                                                                    |  |  |  |
|                 | WEP Key: WEP 128bits                                                                                                    |  |  |  |
|                 | Pre-Shared Key WPA2 (AES)                                                                                                    |  |  |  |
|                 | Pre-Shared Key:                                                                                                    |  |  |  |
|                 |                                                                                                    |  |  |  |
|                 | Apply Changes Close Reset                                                                                                    |  |  |  |
| Advance Setting | Please refer the AP mode settings $\rightarrow$ Advance Setting for details.                                                   |  |  |  |
| Access Control  | Please refer the AP mode setting $\rightarrow$ Access Control for details.                                                     |  |  |  |
| AP MAC Address  | Enter 12 digits in hex numbers in the AP MAC address ( <b>BSSID</b> ) field and press the                                      |  |  |  |
|                 | Add MAC Address Button to associate with other's Wireless access point.                                                        |  |  |  |
|                 | Before you want to use bridge mode to connect each other to provide                                                            |  |  |  |
|                 | A wireless bridge between 2 remote LANs, you need add the BSSID of other's                                                     |  |  |  |
|                 | wireless AP first.                                                                                                    |  |  |  |
| Delete Selected | To delete bridge from access to this Access Point, you may firstly check the Select                                            |  |  |  |
|                 | checkbox next to the MAC address and Comments, and press <b>Delete Selected</b> .                                              |  |  |  |
| Delete All      | To delete all the clients from access to this Access Point, just press Delete All                                              |  |  |  |
|                 | without selecting the checkbox.                                                                                                |  |  |  |